## Зайдите на сайт <u>https://www.pdf2go.com/ru/compress-pdf</u>

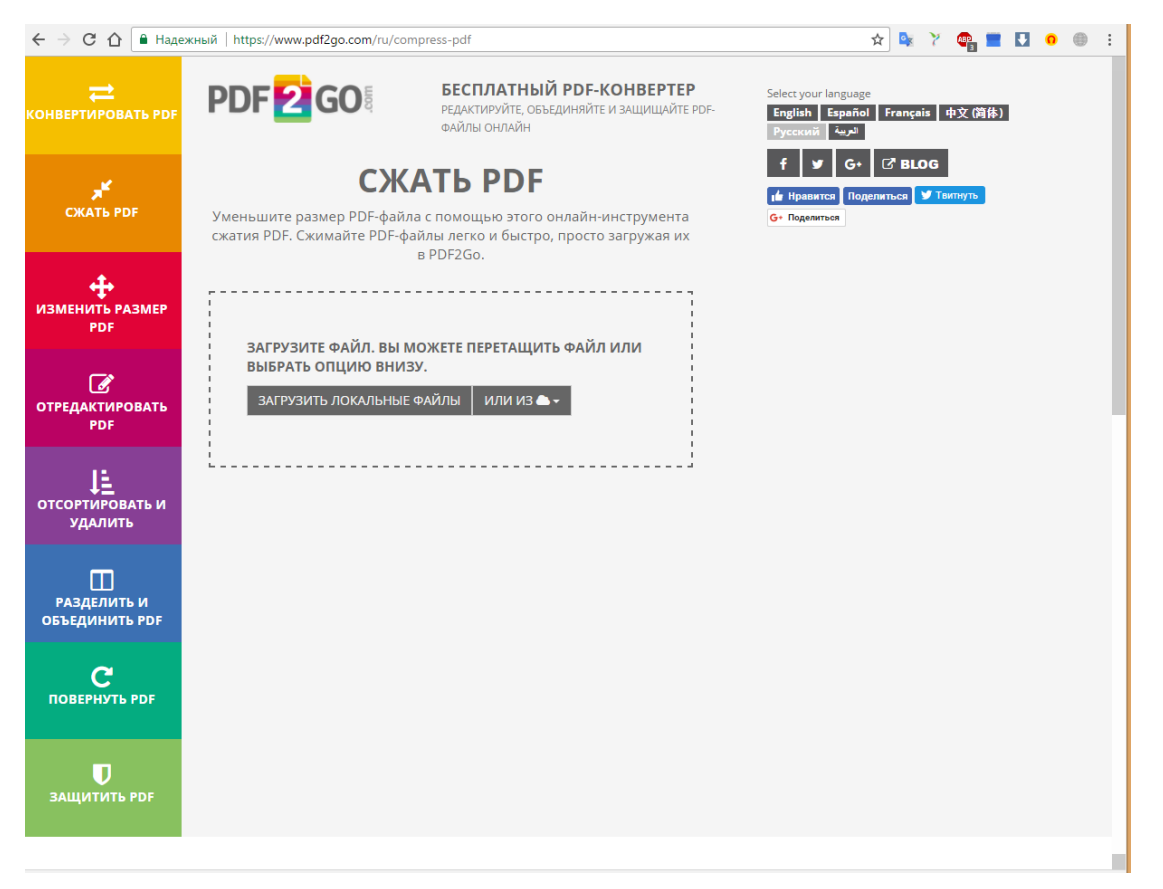

- 1) Нажмите на кнопку «Загрузить локальные файлы»
- 2) Выберете необходимый файл
- 3) Нажмите открыть

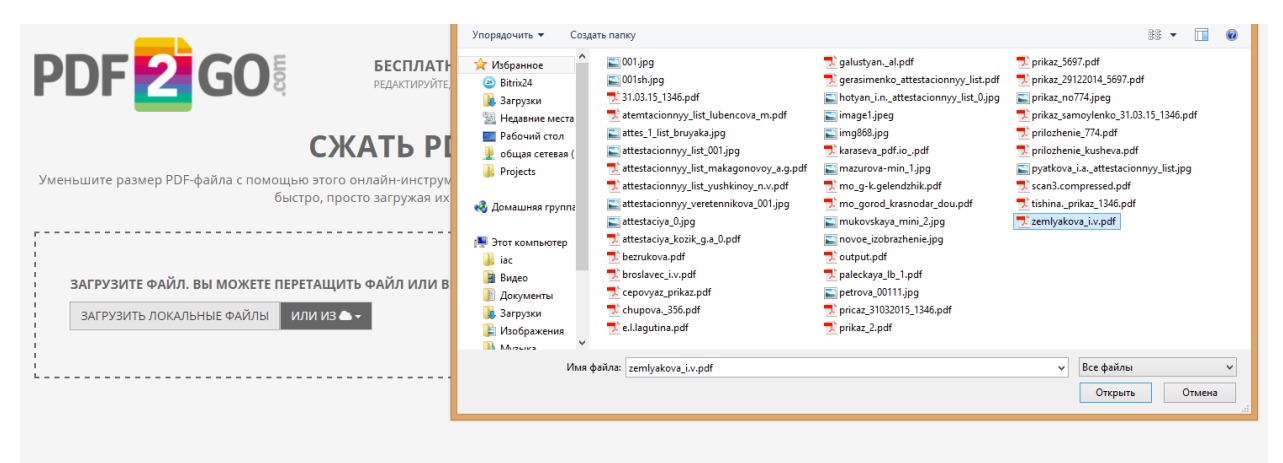

- 4) Выберите качество PDF в раскрывающимся списке
- 5) Выберите значение «Электронная книга (высокое качество, изображения 150 точек на дюйм»

| PDF 2 GO                                                                                                    | БЕСПЛАТНЫЙ PDF-КОНВЕРТЕР<br>РЕДАКТИРУЙТЕ, ОБЪЕДИНЯЙТЕ И ЗАЩИЩАЙТЕ PDF-ФАЙЛЫ ОНЛАЙН                                          |
|----------------------------------------------------------------------------------------------------|----------------------------------------------------------------------------------------------------|
| (                                                                                                    | СЖАТЬ РДЕ                                                                                                    |
| Уменьшите размер PDF-файла с помощью э<br>быстро                                                                                                    | этого онлайн-инструмента сжатия PDF. Сжимайте PDF-файлы легк<br>р, просто загружая их в PDF2Go.                             |
|                                                                                                    |                                                                                                    |
| ЗАГРУЗИТЕ ФАЙЛ. ВЫ МОЖЕТЕ ПЕРЕТА                                                                                                    | АЩИТЬ ФАЙЛ ИЛИ ВЫБРАТЬ ОПЦИЮ ВНИЗУ.                                                                                         |
| ЗАГРУЗИТЬ ПОКАЛЬНЫЕ ФАЙЛЫ ИЛИ                                                                                                    |                                                                                                    |
|                                                                                                    |                                                                                                    |
|                                                                                                    |                                                                                                    |
| ZEMLYAKOVA I V.PDF 70.18 KB 🕋                                                                                                    | Vлапить                                                                                                    |
| ZEMLYAKOVA_I_V.PDF 70.18 KB                                                                                                    | Удалить                                                                                                    |
| ZEMLYAKOVA_I_V.PDF 70.18 KB                                                                                                    | Удалить                                                                                                    |
| ZEMLYAKOVA_I_V.PDF 70.18 KB                                                                                                    | Удалить                                                                                                    |
| ZEMLYAKOVA_I_V.PDF 70.18 KB                                                                                                    | Удалить                                                                                                    |
| ZEMLYAKOVA_I_V.PDF 70.18 КВ 📑                                                                                                    | Удалить                                                                                                    |
| ZEMLYAKOVA_I_V.PDF 70.18 КВ                                                                                                    | удалить                                                                                                    |
| демцуакоvа_ц_v.pdf 70.18 кв<br>● Как уменьшить размер PDF-файла с<br>Как уменьшить размер PDF-файла с                                                                                                    | Удалить<br>рнлайн?                                                                                                    |
| темцуакоvа_ц_v.pdf 70.18 кв<br>● Как уменьшить размер PDF-файла с<br>Как уменьшить размер PDF-файла с                                                                                                    | Удалить<br>онлайн?                                                                                                    |
| ZEMLYAKOVA_I_V.PDF 70.18 КВ                                                                                                    | онлайн?                                                                                                    |
| ZEMLYAKOVA_I_V.PDF 70.18 KB   Ф Как уменьшить размер PDF-файла с   Настройки   Качество PDF   Экран (высокое качество, изображения 72 точе                                                                                                    | онлайн?                                                                                                    |
| ЗЕМЦЧАКОVА_I_V.PDF 70.18 КВ   ЗКАК УМЕНЬШИТЬ РАЗМЕР PDF-файла с   Настройки   Качество PDF   Экран (высокое качество, изображения 72 точе                                                                                                    | онлайн?                                                                                                    |
| ZEMLYAKOVA_I_V.PDF 70.18 KB   Ф Как уменьшить размер PDF-файла с   Жак уменьшить размер PDF-файла с   Жак уменьшить размер PDF-файла с   Укран (высокое качество, изображения 72 точе   Неприемлемое качество (изображения 20 точ   Минимальное качество (изображения 20 точ                                                                                                    | онлайн?<br>эк на дюйм)<br>ек на дюйм)<br>облажения 40 тоцек на дюйм)                                                        |
| ЗЕМЦЧАКОVА_I_V.PDF 70.18 КВ<br>Ф Как уменьшить размер PDF-файла с<br>Настройки<br>Качество PDF<br>Экран (высокое качество, изображения 72 точе<br>Неприемлемое качество (изображения 20 точ<br>минимальное качество (высокое качество, изо<br>Экран (высокое качество, изображения 27 точе<br>Минимальное качество (изображения 72 точе)                                                                                                    | Удалитъ<br>онлайн?<br>ек на дюйм)<br>ек на дюйм)<br>ображения 40 точек на дюйм)<br>иек на люйм)                             |
| ZEMLYAKOVA_I_V.PDF   70.18 KB     Ф Как уменьшить размер PDF-файла с     Ф Как уменьшить размер PDF-файла с     Жак уменьшить размер PDF-файла с     Экран (высокое качество, изображения 72 точе     Неприемлемое качество, изображения 72 точе     Неприемлемое качество (изображения 72 точе     Экран (высокое качество, изображения 72 точе     Экран (высокое качество, изображения 72 точе     Экран (высокое качество, изображения 72 точе                                                                                                    | удалитъ<br>онлайн?<br>ек на дюйм)<br>ек на дюйм)<br>ображения 40 точек на дюйм)<br>чек на дюйм)<br>укения 15 точек на дюйм) |
| ZEMLYAKOVA_I_V.PDF   70.18 KB     Ф Как уменьшить размер PDF-файла с     Ф Как уменьшить размер PDF-файла с     Ф Как уменьшить размер PDF-файла с     Ф Как уменьшить размер PDF-файла с     Ф Как уменьшить размер PDF-файла с     Ф Как уменьшить размер PDF-файла с     Ф Как уменьшить размер PDF-файла с     Ф Как уменьшить размер PDF-файла с     Экран (высокое качество, изображения 72 точе     Неприемлемое качество (изображения 72 точе     Неприемлемое качество (изображения 72 точе     Экран (высокое качество, изображения 72 точе     Экран (высокое качество, изображения 72 точе     Электронная книга (высокое качество, изображения 72 точе | удалитъ<br>онлайн?<br>ек на дюйм)<br>ек на дюйм)<br>ображения 40 точек на дюйм)<br>нек на дюйм)<br>жения 150 точек на дюйм) |

## 6) Нажмите «Сжать PDF»

| инстраите размерт от факла сполющою этого отлаки инструмента сматки тот, смимаитет от факлогистко и |
|----------------------------------------------------------------------------------------------------|
| быстро, просто загружая их в PDF2Go.                                                                |
|                                                                                                    |
|                                                                                                    |
|                                                                                                    |
|                                                                                                    |
|                                                                                                    |
| ЗАГРУЗИТЬ ЛОКАЛЬНЫЕ ФАЙЛЫ ИЛИ ИЗ 🌨 🗸                                                                |
|                                                                                                    |
|                                                                                                    |
|                                                                                                    |
|                                                                                                    |
| 1                                                                                                   |
|                                                                                                    |
| 🚯 Как уменьшить размер PDF-файла онлайн? 🔹 🗸 🗸 🗸                                                    |
|                                                                                                    |
| 😋 Настройки                                                                                         |
|                                                                                                    |
|                                                                                                    |
| Kareer Bo PDP                                                                                       |
| электронная книга (высокое качество, изображения 150 точек на дюйм) 🔹                               |
|                                                                                                    |
| 🔲 Дополнительное сжатие: все страницы в градациях серого                                            |
|                                                                                                    |
| Сжать PDF                                                                                           |
|                                                                                                    |

## СКАЧАТЬ

## Все прошло отлично! Теперь вы можете скачать файл.

| - 6                                                       | zemlyakova_i_v.pdf                                                                                                    |  |
|-----------------------------------------------------------|----------------------------------------------------------------------------------------------------|--|
| - 6                                                       | СКАЧАТЬ                                                                                                    |  |
| Ρ                                                         | <sup>а</sup> змер: 57.48 KB                                                                                                    |  |
| E<br>c<br>3                                               | заш файл будет автоматически удален с наших<br>серверов после 10 загрузок или 24 часов (в<br>ависимости от того, что случится раньше). |  |
| X                                                         | Хотите продолжить работу с файлом?                                                                                                    |  |
|                                                           | Выберите одну функцию 👻                                                                                                    |  |
|                                                           | 🕹 Сохранить 😂 Save to Dropbox                                                                                                    |  |
| <b>Оцените нашу работу</b> Отлично Хорошо Среднее<br>Хуже |                                                                                                    |  |
|                                                           | Кроме того, вы также можете отправить нам ваши комментарии.                                                                            |  |
|                                                           | Отправьте нам свой отзыв                                                                                                    |  |